## MAC 绑定 IP、过滤和 DHCP 关闭的研究

当你遇到一个信号没有加密或者已知密码但连接后还是获取不到 IP 显示"受限制或无连接"

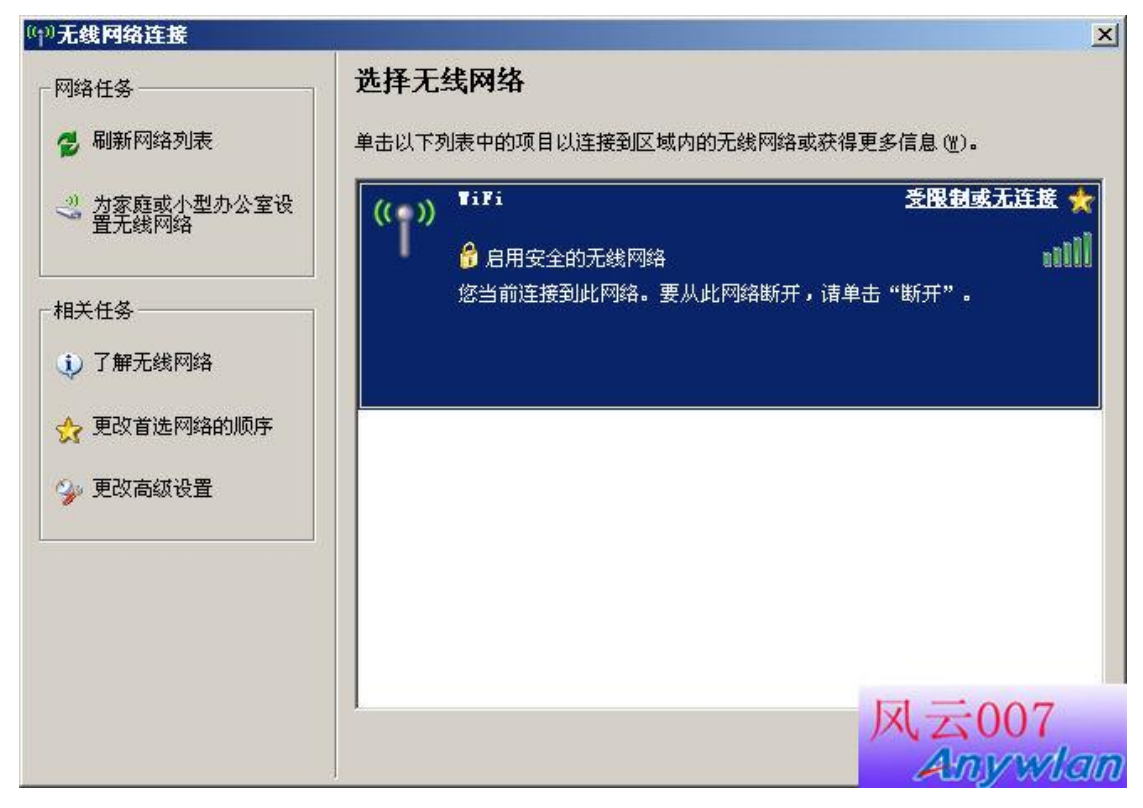

手动任意设置一个 IP 和网关,注意 IP 要在网段里就可以了。

| → 无线网络连接 尾性                           | <u>?</u> ×                            |          |
|---------------------------------------|---------------------------------------|----------|
| 常规 无线网络配置 高级                          |                                       |          |
| と<br>本中<br>は<br>辺<br>(TEN) 医神         | 11                                    | 21 21    |
| Internet (5)(X (ILF/IF) EAH           |                                       | 스스       |
| □ 吊规                                  |                                       |          |
| - 如果网络支持此功能,则可以获<br>您需要从网络系统管理员处获得    | 取自动指派的 IP 设置。否则<br>适当的 IP 设置。         | U,       |
|                                       |                                       |          |
| ○ 自动获得 IP 地址 @)                       |                                       |          |
| └ ┌ ⓒ 使用下面的 IP 地址 ©): -               | · · · · · · · · · · · · · · · · · · · |          |
| _ IP 地址(L):                           | 192 .168 . 5 . 2                      |          |
| 子网掩码(U):                              | 255 .255 .255 . 0                     |          |
| 默认网关 (2):                             | 192 .168 . 5 . 1                      |          |
| C 自动获得 DNS 服务器地址                      | ( <u>B</u> )                          |          |
| └──────────────────────────────────── | 址(定):                                 |          |
| 首选 DNS 服务器 (P):                       |                                       |          |
| 备用 DNS 服务器(A):                        |                                       |          |
|                                       |                                       |          |
|                                       | ■ ■ ● ● ●                             | ۱۱۱<br>– |
|                                       | ——风云00                                | 7        |
|                                       | - Any                                 | Man      |

设置好后就会显示以连接,但这个时候并不是真正的连接。

| 1 <sup>0</sup> 无线网络连接 | ×                                                                                             |
|-----------------------|-----------------------------------------------------------------------------------------------|
| 网络任务                  | 选择无线网络<br>单击以下列表中的项目以连接到区域内的无线网络或获得更多信息(W)。                                                   |
| 为家庭或小型办公室设置无线网络       | ((`ヽ)) <sup>▼iFi</sup><br>ご 注接上 ★<br>・<br>・<br>・<br>・<br>・<br>・<br>・<br>・<br>・<br>・<br>・<br>・ |
| 相关任务                  | 您当前连接到此网络。要从此网络断开,请单击"断开"。                                                                    |
| ☆ 更改首选网络的顺序           |                                                                                               |
| 少更改高级设置               |                                                                                               |
|                       |                                                                                               |
|                       | 风云007<br>Any Man                                                                              |

启动"网络剪刀手"如果有多块网卡会提示你选择用来监听的网卡。

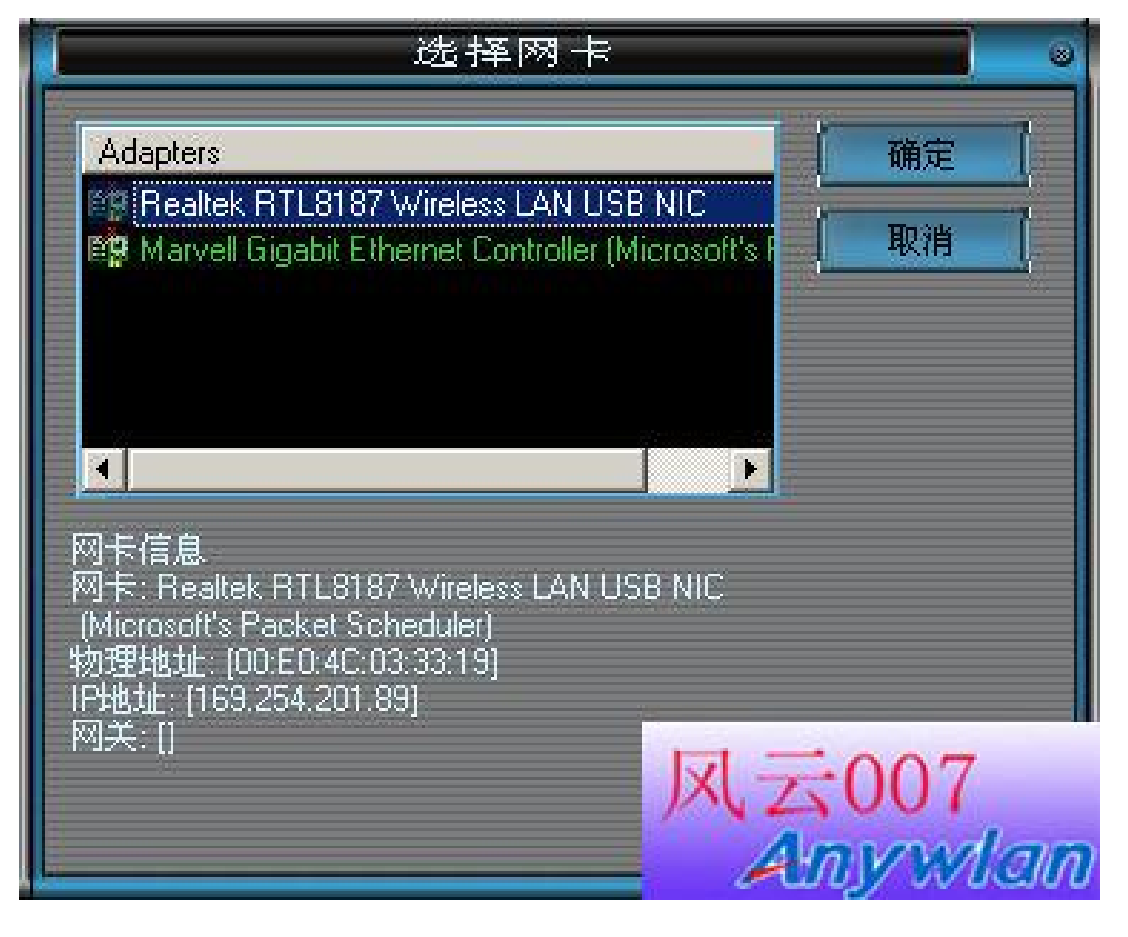

软件里面显示的 192.168.5.2 就是我刚才任意设置的 IP 后面是计算机名和网卡的 MAC 现在我们要做的就是等这个路由上的合法客户端上线来抓取他的 IP 和 MAC

|   |                 | Arcai.com's NetCut 2.0.8 🖄 | (化版 by 清风无影                                                                                                    |       | <b></b> © © |
|---|-----------------|----------------------------|----------------------------------------------------------------------------------------------------|-------|-------------|
|   | www.arcai.com   |                            |                                                                                                    |       | 帮助          |
| I | ☑ 保护我的电脑        |                            |                                                                                                    |       |             |
|   | 选择网卡 切断 📗       | 恢复 道 查找 🕴                  | 打印表                                                                                                    | 扫描网络  |             |
| I | 开/关 IP          | 主机名                        | 物理地址                                                                                                    | 网关 IP |             |
|   | 🖳 开 192.168.5.2 | B689945958A744D            | [00:E0:4C:03:33:19]                                                                                             | >> [  |             |
| I |                 |                            |                                                                                                    | <<    |             |
|   |                 |                            | a de la companya de la companya de la companya de la companya de la companya de la companya de la companya de l |       |             |
| l |                 |                            |                                                                                                    |       |             |
| l |                 |                            |                                                                                                    |       |             |
| l |                 |                            |                                                                                                    |       |             |
|   |                 |                            |                                                                                                    |       |             |
| I |                 |                            |                                                                                                    |       |             |
| I |                 |                            |                                                                                                    |       |             |
|   |                 |                            |                                                                                                    |       | -007        |
|   |                 |                            |                                                                                                    | IX Z  |             |
|   |                 |                            |                                                                                                    | A     | Ily would   |

客户在线或者不在线都是抓不到的,一定要在他上线前准备好"网络剪刀手"。 等他开机后连接路由发送主机的 IP 和 MAC 时"网络剪刀手"会马上获取他的 IP 和 MAC 如下图中显示的 192.168.10.103 和 00: E0: 4C: F0: 84: A5 特别提示下如果现在有人也任意设置一个 IP 连接也会在这里显示出来的

|                                                                             | Arcai.com's NetCut 2.0.8 汉化版 by 清』                            | 风无影 💿 🤅          |
|-----------------------------------------------------------------------------|---------------------------------------------------------------|------------------|
| www.arcai.com                                                               |                                                               | (一帮助)            |
| ✔ 保护我的电脑                                                                    |                                                               |                  |
| 选择网卡 切断                                                                     | 恢复 🌐 查找 📗 打印表                                                 | 月描网络             |
| <ul> <li>并/关 ⅠP</li> <li>用 192.168.5.2</li> <li>用 192.168.10.103</li> </ul> | 主机名  物理地址<br>B689945958A744D [00:E0:4C:03:3<br>[00:E0:4C:F0:8 | 33:19]<br>B4:A5] |

我们知道客户端的 IP 为 192.168.10.103 后可以猜测他的网关为 192.168.10.1 特别说明下如果网关不是 192.168.10.1,那他绝对是 192.168.10.1 到 255 其中的一个 这个时候设置自己电脑的 IP 为同一网段,不要和客户端重复 接着设置子网掩码 255.255.255.0 和网关 192.168.10.1 DNS 可以设置当地的或者直接设置成网关

| <b>L线网络连接 属性</b>       | <u>?</u> ×          |
|------------------------|---------------------|
| 规   无线网络配置   高级        |                     |
| ±+☆n+/未田.              |                     |
| Internet 切议(TCP/IP) 届世 | ł                   |
| 常规                     |                     |
| 如果网络支持此功能,则可以          | 获取自动指派的 IP 设置。否则,   |
| 恐需委从网络系统官理贝处狱:         | 保适当的 11 夜宜。         |
|                        |                     |
| () 自动获得 IP 地址(U)       |                     |
|                        | 192 168 10 123      |
|                        |                     |
| 子阿掩妈(世):               | 255 . 255 . 255 . 0 |
| 默认网关 (2):              | 192 .168 . 10 . 1   |
| C 自动获得 DNS 服务器地t       | £(E)                |
| ┌┍ 使用下面的 DWS 服务器±      | 也址 (医):             |
| 首选 DNS 服务器 (P):        | 192 . 168 . 10 . 1  |
| 备用 DNS 服务器(A):         |                     |
|                        |                     |
|                        | <b>高/# 0/)</b>      |
|                        | ——凤云007             |
|                        | Aniend              |

设置好后如果只是 DHCP 关闭的路由应该就可以正常上网了

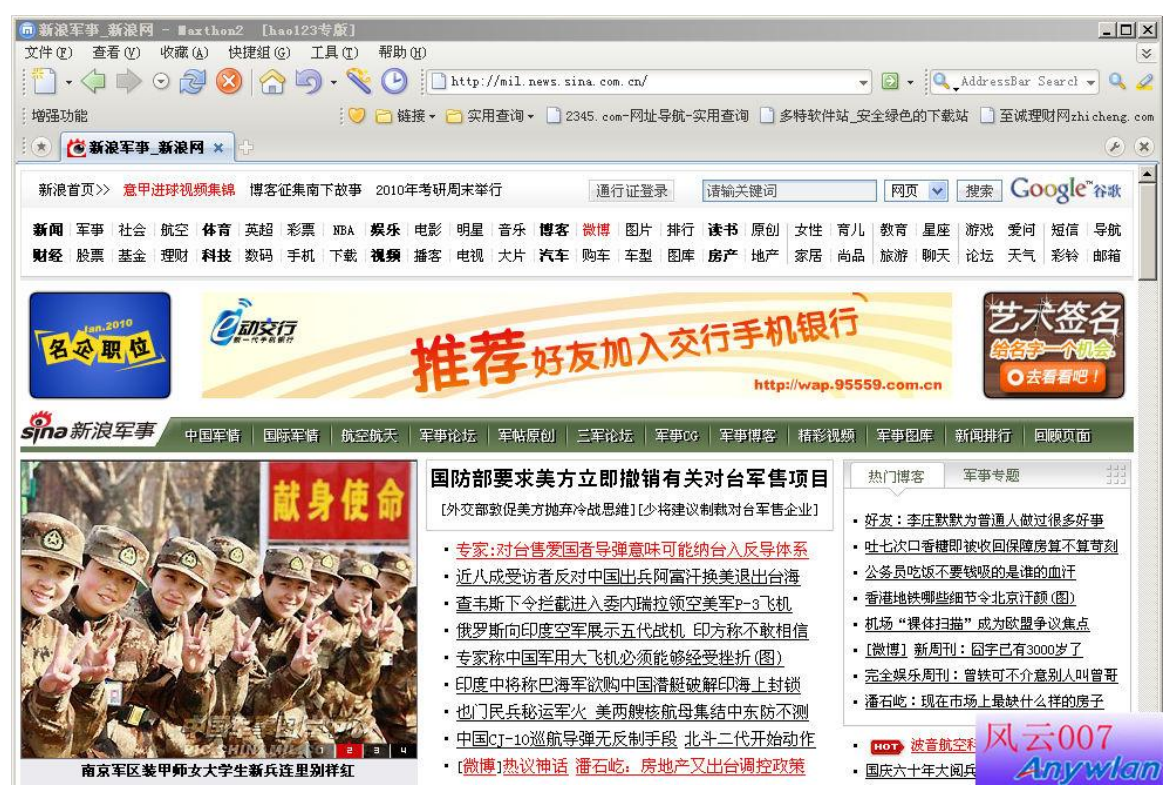

要还是不能正常上网应该就是 MAC 绑定 IP 和过滤了 我们只要把 IP 和网卡的 MAC 修改为刚才获取到的就可以了 然后在开始→运行里面 ping 路由看通不通,命令格式 ping 192.168.10.1-t

| 运行     | <u>? ×</u>                  |
|--------|-----------------------------|
| -      | 请键入程序、文件夹、文档或 Internet 资源的名 |
|        | hy, findows (g./y)225]77 E. |
| 打开 (0) | ping 192.168.10.1 -t        |
|        |                             |
|        | 确定 取消 浏览(B)                 |

能通还是不能上网就是对方路由自己的问题了!

欢迎假如QQ技术交流群 114705111